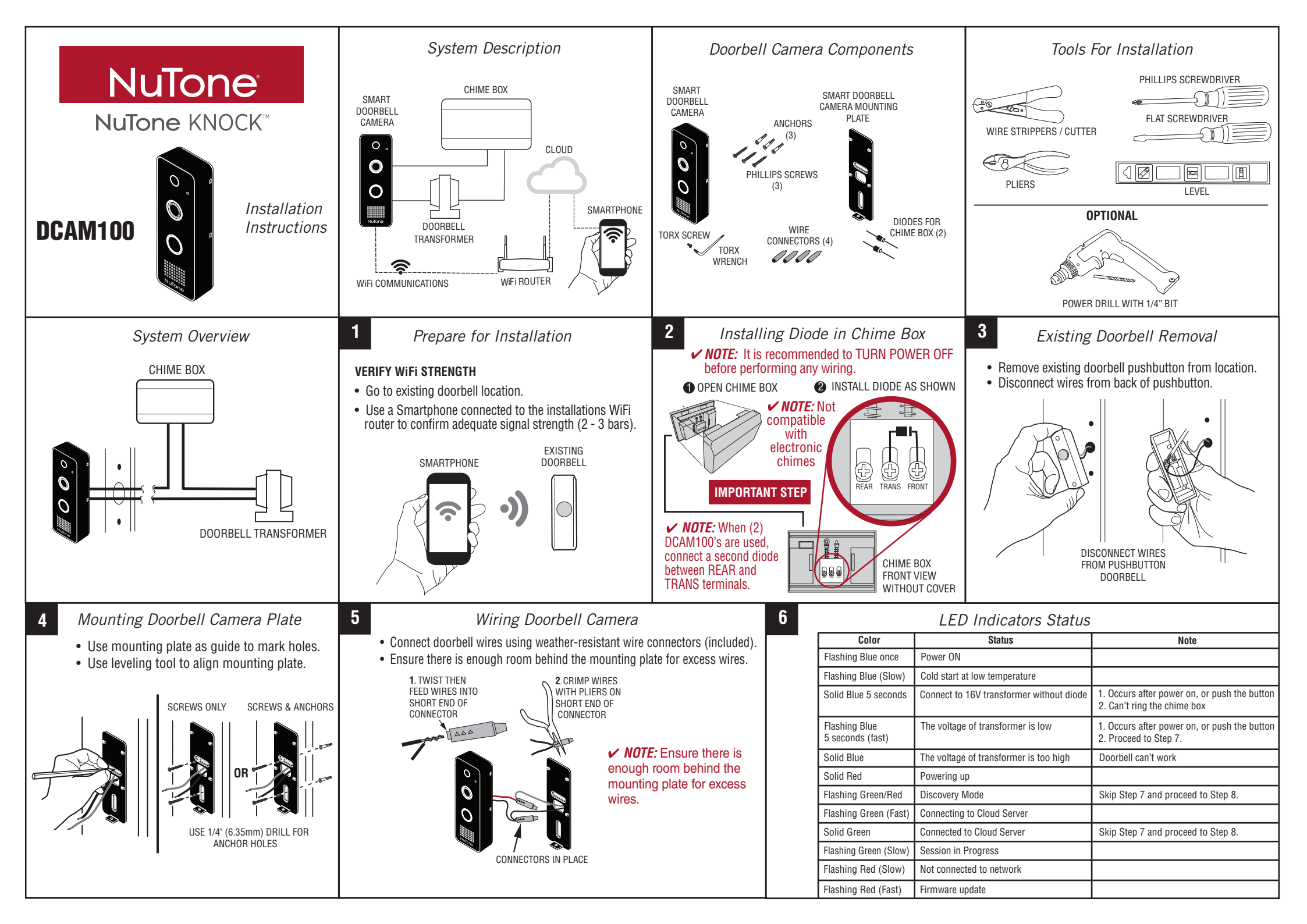

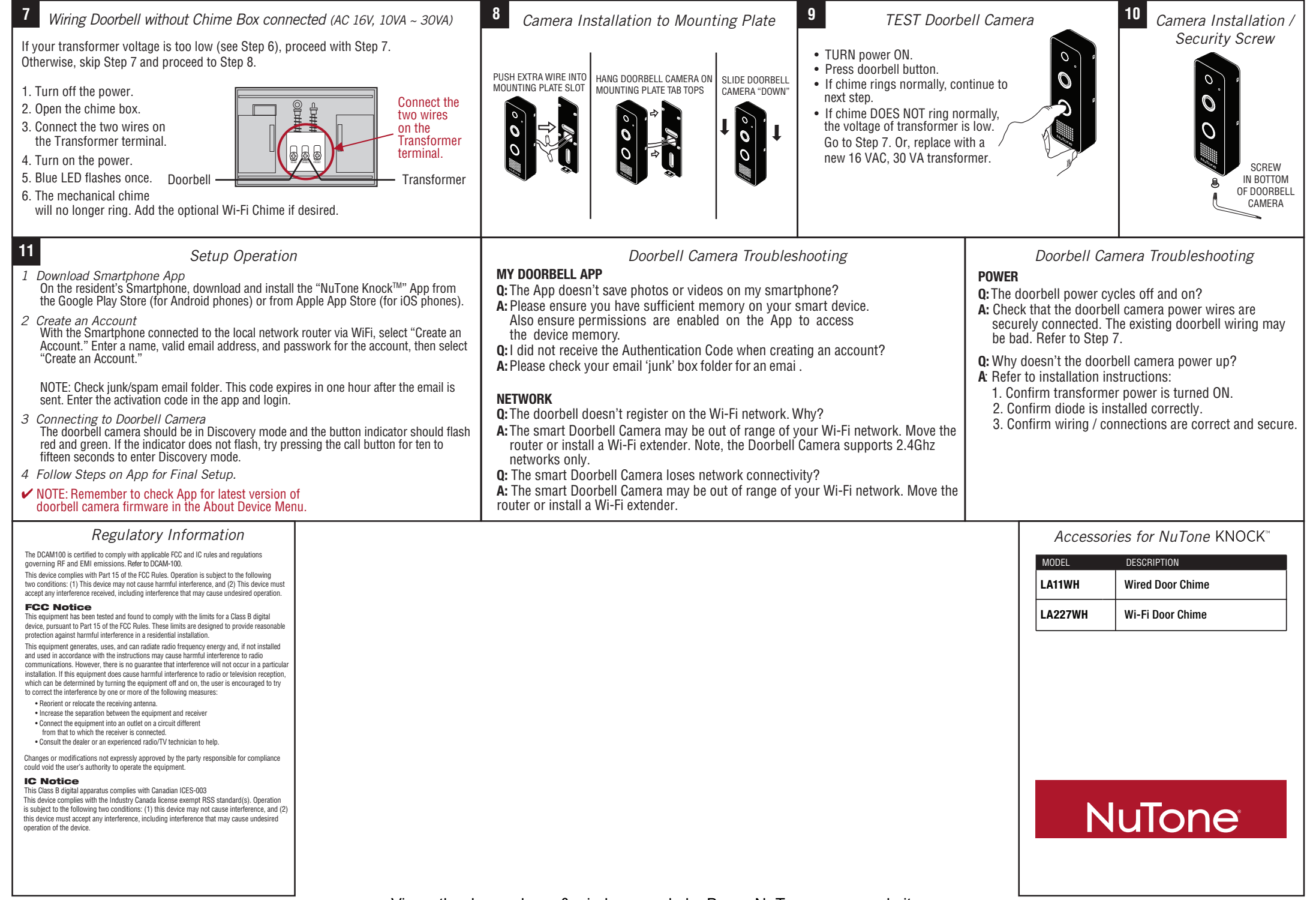

View other home doors & windows made by Broan-NuTone on our website.